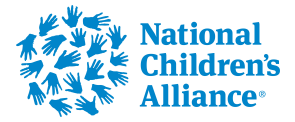

## New Portal General Application Sections ONLY-All NCA Grant Types

This guide provides a comprehensive step-by-step process for navigating the new NCA grant application portal for those General Sections ONLY that apply to all grant types.

For sections not covered under this training (Needs Statement; Project Design/Implementation; Other Required Attachments), see the grant-type specific training resources for the grant types your organization is eligible and interested in applying to.

1 If an account in the NEW applicant portal has not been created. Click on Create Account button and follow the instructions.

# Ease of sign-in with BBID

Applicants can use one central identity to securely sign into Blackbaud Grantmaking and the rest of the Blackbaud product suite

- Access applications across funders with one username and password
- Orgs who already have a BBID can sign in

| ish (American) 🛩                                                                                                    |                                                      |
|----------------------------------------------------------------------------------------------------|------------------------------------------------------|
| Sign up                                                                                                    | Applicant Portal<br>ENTER YOUR ACCOUNT DETAILS BELOW |
| Email address<br>Protonted<br>Must contain at least 12 characters and 3 of the following:<br>- Capital latter<br>- Learnercase latter<br>- Maniter | ternel address*                                      |
| - specor provident p. et al.                                                                                                    | Need help signing in? Create account                 |
| Lastname                                                                                                    |                                                      |
| By continuing below, you are agreeing to the<br>Blackbaud, Inc. Terms of Use and Privacy Policy.<br>Sign up                                        |                                                      |
| Or .                                                                                                    |                                                      |
| G Sign up with Google                                                                                                    |                                                      |
| - Then up with Annala                                                                                                    |                                                      |

Organizations no longer need to share a login account, each organization can have multiple login accounts for individuals needing to create a Blackbaud account; however, please communicate with your internal staff to determine who is the primary applicant on the application. Once the primary contact is designated, this individual can Add Applicants to the application, and then those added applicants can create a unique Blackbaud login using the same email address that was included by the primary applicant in the Manage Applicants menu. The steps on adding applicants to an application are covered in the General Application Sections training resources, including in this document below. 2 Once account created, and logged in proceed to apply to the application(s) your organization is eligible and interested in applying to. Each grant type will have its own application link found on the NCA Engage Application Page.

Click "Start new application"

| National<br>Children's<br>Alliance                     | NSP Core Services<br>View Guidelines<br>Accepting applications until Aug 8, 2025 11:59 PM                                | W. H. S. K.                  | Alliance<br>The Force Behind<br>Children's Advocacy Centers |
|--------------------------------------------------------|----------------------------------------------------------------------------------------------------|------------------------------|-------------------------------------------------------------|
| PROVISION OF CORE E                                    | IRECT CAC SERVICES                                                                                                    |                              |                                                             |
| To provide necessary sup<br>capacity to deliver core C | port to CACs experiencing funding loss that threatens their ability to maintain AC services.<br>View all my applications |                              |                                                             |
|                                                        |                                                                                                    | 1                            |                                                             |
|                                                        | ©2025 YourCau                                                                                                    | se - GrantsConnect (2.121.2) | (tv69cm) Terms of Service   Privacy Policy                  |

# **3** If your organization has not previously applied in this NEW PORTAL, click "Search organizations"

|                                                                                                    | Select four Stanization                                                                                                    | U     |
|----------------------------------------------------------------------------------------------------|----------------------------------------------------------------------------------------------------|-------|
| 1. AND 1. AND 1. | You have previously created applications for the organizations below. Choose one of these and continue to your application or cli<br>"Search organizations" to select another organization. | :k on |
| National<br>Children's<br>Alliance                                                                                                    | MINNESOTA CHAPTER OF THE NATIONAL CHILDRENS ALLIANCE<br>2301 WOODBRIDGE ST STE 200, SAINT PAUL, MN, 55113-4716, US<br>26-3318481                                                            |       |
| View Guidelines                                                                                                    | NATIONAL CHILDRENS ALLIANCE INC<br>921 PENNSYLVANIA AVE SE SUITE 313, WASHINGTON, DC, 20003-2141, US<br>63-1044781                                                                          |       |
|                                                                                                    | Don't see the organization? Q Search organizations Go to my applications Sel                                                                                                    | ect   |
|                                                                                                    |                                                                                                    |       |
|                                                                                                    |                                                                                                    |       |
|                                                                                                    |                                                                                                    |       |
|                                                                                                    |                                                                                                    |       |

#### **4** Enter your organization name in "Search by name or Registration ID" field.

| blackbaud                                            | Select Your Organization                                                                                                    | 0   |
|------------------------------------------------------|----------------------------------------------------------------------------------------------------|-----|
| National<br>Childrens<br>Alliance<br>View Guidelines | Fearch by name or Registration ID         The Registration ID is the comprofit's official ID         All countries         Explore the nonprofit organizations registered with NPOconnect by searching for its name or Registration ID. For search tips, see our Help.         Center. |     |
|                                                      | Back Go to my applicatio                                                                                                    | 905 |

#### **5** Select your organization (please confirm name, address, and tax ID are correct)

| ackbaud                            | Select Your Organization (?)                                                                                                    |  |
|------------------------------------|----------------------------------------------------------------------------------------------------|--|
| 11 A                               | national children's alliance ×                                                                                                    |  |
| National<br>Children's<br>Alliance | All countries ~                                                                                                    |  |
| /iew Guidelines                    | MINNESOTA CHAPTER OF THE NATIONAL CHILDRENS ALLIANCE<br>2301 WOODBRIDGE ST STE 200, ROSEVILLE, MN, 551134716, UNITED STATES<br>26-3318481  |  |
|                                    | NATIONAL CHILDRENS ALLIANCE INC<br>921 PENNSYLVANIA AVE SE SUITE 313, WASHINGTON, DC, 20003-2141, UNITED STATES<br>63-1044781              |  |
|                                    | INDIANA CHAPTER OF NATIONAL CHILDRENS ALLIANCE INC<br>C/O Casie Center 533 N Niles Ave, South Bend, IN, 46617, UNITED STATES<br>26-2269042 |  |
|                                    | NATIONAL CHILDRENS BOOK AND LITERACY ALLIANCE INC<br>4 WILDWOOD RD, WAYLAND, MA, 01778-2122, UNITED STATES<br>31-1574887                   |  |
|                                    | « < 1 2 > »                                                                                                    |  |
|                                    | Don't see the organization? + Add organization Back Go to my applications Select                                                           |  |

| The Registration ID is the nonprofit's official ID                          |                                                                       |           |            |        |       |     |      |
|-----------------------------------------------------------------------------|-----------------------------------------------------------------------|-----------|------------|--------|-------|-----|------|
| Il countries                                                                | ~                                                                     |           |            |        |       |     |      |
| MINNESOTA CHAPTER OF THE N<br>2301 WOODBRIDGE ST STE 200,<br>26-3318481     | ATIONAL CHILDRENS ALLIANCE<br>ROSEVILLE, MN, 551134716, UNITED STATES |           |            |        |       |     |      |
| NATIONAL CHILDRENS ALLIANC<br>921 PENNSYLVANIA AVE SE SUI<br>63-1044781     | E INC<br>E 313, WASHINGTON, DC. 20003-2141, UNITE                     | ED STATES |            |        |       |     |      |
| INDIANA CHAPTER OF NATIONA<br>C/O Casie Center 533 N Niles Av<br>26-2269042 | L CHILDRENS ALLIANCE INC<br>e, South Bend, IN, 46617, UNITED STATES   |           |            |        |       |     |      |
| NATIONAL CHILDRENS BOOK AI<br>4 WILDWOOD RD, WAYLAND, M<br>31-1574887       | ID LITERACY ALLIANCE INC<br>A, 01778-2122, UNITED STATES              |           |            |        |       |     |      |
|                                                                             |                                                                       |           | ~          | <      | 1 :   | 2 > | »    |
| on't see the organization? + Add organ                                      | zation                                                                | Back      | Go to my a | pplica | tions | Sei | lect |

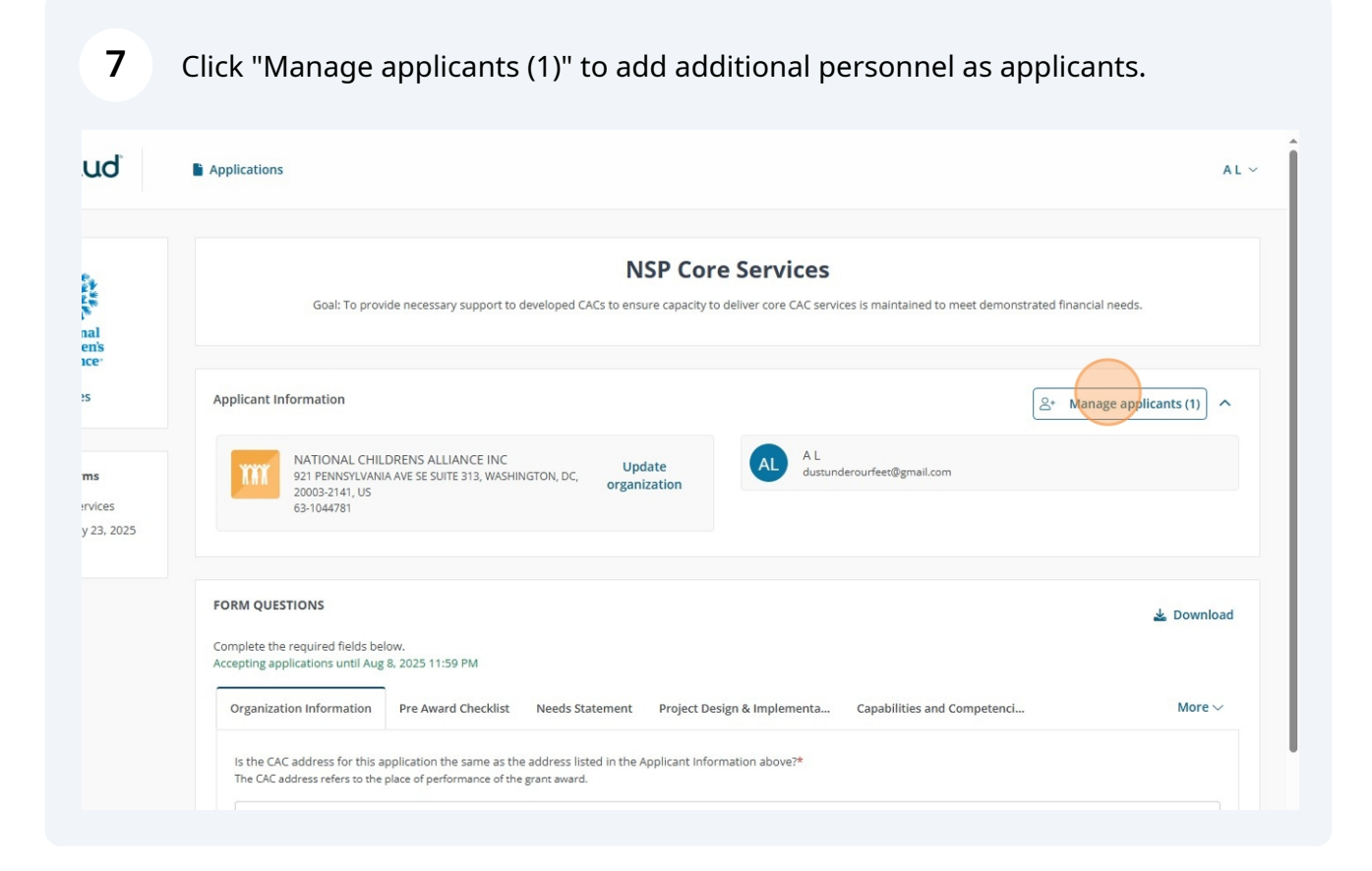

#### blackbaud Manage Applicants APPLICANT PERMISSIONS Add Applicant Add additional applicants to this application and select what permissions they have. Owner of application Edit - Can add/edit and delete applicants Receives application update AL ø dustunderourfeet@gmail.com maria.oter@nca-online.org emails This applicant does not exist. Create an applicant below View Guidelines and assign permissions. First Name\* Last Name\* Application Forms NSP Core Services Language\* Draft on May 23, 2025 English (American) × v Is this person an employee of National Childrens Alliance? Clear Create Close

#### 8 Enter applicant email address. If not found, enter First and Last Name

#### 9 Select preferred Language

| 14 M                               | Add Applicant                                                   |                               | APPLICANT                         | PERMISSIONS                                                                           |       |                 |
|------------------------------------|-----------------------------------------------------------------|-------------------------------|-----------------------------------|---------------------------------------------------------------------------------------|-------|-----------------|
|                                    | Add additional applicants to this a what permissions they have. | pplication and select         | A L<br>dustunderourfeet@gmail.com | <ul> <li>Owner of application</li> <li>Edit - Can add/edit and</li> </ul>             | 1     | ed financial ne |
| National<br>Children's<br>Alliance | maria.oter@nca-online.org                                       |                               |                                   | <ul> <li>delete applicants</li> <li>Receives application update<br/>emails</li> </ul> |       |                 |
| View Guidelines                    | This applicant does not exist. Created and assign permissions.  | ate an applicant below        |                                   |                                                                                       |       | _+ Manage       |
|                                    | First Name*                                                     | st Name*                      |                                   |                                                                                       |       |                 |
| Application Forms                  | Maria                                                           | Dter                          |                                   |                                                                                       |       |                 |
| NSP Core Services                  | Language*                                                       |                               |                                   |                                                                                       |       |                 |
|                                    | Is this person an employee of<br>Alliance?                      | f National Childrens          |                                   |                                                                                       |       |                 |
|                                    | c                                                               | lear Create                   |                                   |                                                                                       |       |                 |
|                                    |                                                                 |                               |                                   |                                                                                       | Close |                 |
|                                    | The CAC address refers to the place of                          | of performance of the grant a | ward.                             |                                                                                       |       |                 |
|                                    |                                                                 |                               |                                   |                                                                                       |       |                 |

| ***                                | Add Applicant                                                                           | APPLICANT                         | PERMISSIONS                                                               |       |                     |
|------------------------------------|-----------------------------------------------------------------------------------------|-----------------------------------|---------------------------------------------------------------------------|-------|---------------------|
|                                    | Add additional applicants to this application and select<br>what permissions they have. | A L<br>dustunderourfeet@gmail.com | <ul> <li>Owner of application</li> <li>Edit - Can add/edit and</li> </ul> |       | ed financial needs. |
| National<br>Children's<br>Alliance | maria.oter@nca-online.org                                                               |                                   | elete applicants<br>e Receives application update                         |       |                     |
| View Guidelines                    | This applicant does not exist. Create an applicant below<br>and assign permissions.     |                                   | emails                                                                    |       | S+ Manage ap        |
|                                    | First Name* Last Name*                                                                  |                                   |                                                                           |       |                     |
| Application Forms                  | Maria Oter                                                                              |                                   |                                                                           |       |                     |
| NSP Core Services                  | Language*                                                                               |                                   |                                                                           |       |                     |
|                                    | Is this person an employee of National Childrens                                        |                                   |                                                                           |       |                     |
|                                    | Clear Create                                                                            |                                   |                                                                           |       |                     |
|                                    |                                                                                         |                                   |                                                                           | Close |                     |
|                                    | The CAC address refers to the place of performance of the grant                         | award.                            |                                                                           |       |                     |
|                                    |                                                                                         |                                   |                                                                           |       |                     |

#### **10** Select "Is this person an employee of (your organization)?"

#### 11 Click "Create"

| National                                | Add additional applica<br>what permissions they | nts to this application and select<br>/ have. | A L<br>dustunderourfeet@gmail.com | Owner of application     Edit - Can add/edit and     delete applicants | 🖋 ed financial nee |
|-----------------------------------------|-------------------------------------------------|-----------------------------------------------|-----------------------------------|------------------------------------------------------------------------|--------------------|
| Children's<br>Alliance                  | This applicant does no                          | nline.org                                     |                                   | <ul> <li>Receives application update<br/>emails</li> </ul>             |                    |
| view guidelines                         | and assign permission                           | Last Name*                                    |                                   |                                                                        | S+ Manage          |
|                                         | Maria                                           | Oter                                          |                                   |                                                                        |                    |
| Application Forms     NSP Core Services | Language*                                       |                                               |                                   |                                                                        |                    |
| Draft on May 23, 2025                   | English (American)                              | × ~                                           |                                   |                                                                        |                    |
|                                         |                                                 | Clear                                         |                                   |                                                                        |                    |
|                                         |                                                 | Clear Create                                  |                                   |                                                                        |                    |
|                                         |                                                 | Clear                                         |                                   |                                                                        | Close              |
|                                         | The CAC address refers                          | Clear Create                                  | award.                            |                                                                        | Close              |
| Saved                                   | The CAC address refers                          | Clear Create                                  | award.                            |                                                                        | Close              |
| Saved                                   | The CAC address refers                          | Clear Create                                  | award.                            |                                                                        | Close              |

#### 12 Click here.

| Add additio<br>what permi<br>Search b | nal applicants to this application and select<br>ssions they have.<br>y applicant email<br>Clear Add | Maria Oter<br>maria.oter@nca-online.org       Change permission       td fina         AL<br>dustunderourfeet@gmail.com       • Owner of application<br>to an add/edit and<br>delete application update<br>emails       *         B       Receives application update       * | ncial needs. |
|---------------------------------------|----------------------------------------------------------------------------------------------------|----------------------------------------------------------------------------------------------------|--------------|
|                                       |                                                                                                    |                                                                                                    |              |

## Select permissions for this additional applicant

| uď                    | Manage Applicants                                                                        | APPLICANT 😄 PERMISSIONS                                                                       | AL ~                       |
|-----------------------|------------------------------------------------------------------------------------------|-----------------------------------------------------------------------------------------------|----------------------------|
| A NE                  | Add additional applicants to this application and select<br>what permissions they have.  | Maria                                                                                         | ed financial needs.        |
| nal<br>en's           | Search by applicant email                                                                | maria.                                                                                        |                            |
| 1Ce*<br>2S            | Clear Add                                                                                | AL<br>dustur Pacelives email-focifications for application status<br>updates<br>Current owner | 음• Manage applicants (2) ^ |
| ms                    |                                                                                          |                                                                                               |                            |
| :rvices<br>y 23, 2025 |                                                                                          | Close                                                                                         |                            |
|                       |                                                                                          |                                                                                               |                            |
|                       | FORM QUESTIONS                                                                           |                                                                                               | 🛓 Download                 |
|                       | Complete the required fields below.<br>Accepting applications until Aug 8, 2025 11:59 PM |                                                                                               |                            |
|                       | Organization Information Pre Award Checklist Ne                                          | eds Statement Project Design & Implementa Capabilities and Competenci                         | More ~                     |

# Click "Save" (These added applicants can create their own Blackbaud login account using the same email address included here.)

|                                          |                                                     | APPLIC        | ANT 👙 PERMISSIONS                                              |       |                       |
|------------------------------------------|-----------------------------------------------------|---------------|----------------------------------------------------------------|-------|-----------------------|
| Add additional app<br>what permissions t | licants to this application and select<br>hey have. | Maria         | Permissions for Maria Oter                                     | 1     | ed financial needs.   |
| Search by appli                          | cant email                                          | India.        | Can manage applicants                                          |       |                       |
|                                          | Clear Add                                           | A L<br>dustur | Receives email notifications for application status<br>updates | 1     |                       |
|                                          |                                                     |               | Current owner                                                  |       | Manage applicants (2) |
|                                          |                                                     |               |                                                                | Close |                       |
|                                          |                                                     |               |                                                                |       |                       |
| FORM QUESTIONS                           |                                                     |               |                                                                |       | 🛓 Downl               |

#### **15** Once all additional applicants have been added, click "Close"

| nal<br>ens                 | Add additional applicants to this application and select<br>what permissions they have.                                                                                                    | APPLICANT 🗘<br>Maria Oter<br>maria.oter@nca-online.org | PERMISSIONS<br>• Edit - Can add/edit and<br>delete applicants<br>• Receives application update<br>emails          | ×          | ed financial needs.        |
|----------------------------|----------------------------------------------------------------------------------------------------|--------------------------------------------------------|----------------------------------------------------------------------------------------------------|------------|----------------------------|
| ns<br>rvices<br>y 23, 2025 | Clear Add                                                                                                    | A L<br>dustunderourfeet@gmail.com                      | Owner of application     Edit - Can add/edit and     delete applicants     Receives application update     emails | 1          | ≗• Manage applicants (2) ∧ |
|                            | FORM QUESTIONS                                                                                                    |                                                        |                                                                                                    | Close      |                            |
|                            | Complete the required fields below.<br>Accepting applications until Aug 8, 2025 11:59 PM                                                                                                    |                                                        |                                                                                                    |            | 🛓 Download                 |
|                            | Organization Information         Pre Award Checklist         Net           Is the CAC address for this application the same as the address the CAC address refers to the place of performance of the grant of the grant of the g | eds Statement Project Design &                         | Implementa Capabilities and<br>above?*                                                                            | Competenci | More ~                     |

Make a selection on: "Is the C.A.C. address for this application the same as the address listed in the Applicant Information above?" Keeping in mind that the address must be the place of performance for the grant award.

|       | Maria Oter<br>maria.oter@nca-online.org                                                                                                    |    |
|-------|----------------------------------------------------------------------------------------------------|----|
|       | FORM QUESTIONS         Complete the required fields below.         Accepting applications until Aug 8, 2025 11:59 PM         Organization Information       Pre Award Checklist         Needs Statement       Project Design & Implementa         Capabilities and Competenci | ł  |
|       | Is the CAC address for this application the same as the address listed in the Applicant Information above?*<br>The CAC address refers to the place of performance of the grant award.<br>+ Contacts                                                                           |    |
| Saved | Next Sign and                                                                                                    | 51 |
|       | ©2025 YourCause - GrantsConnect (2.121.2) (tv69cm) Terms of S                                                                                                    | er |

**17** If "No" is selected: Complete the Organization Details section

| Organization Informat                            | on Pre Award Checklist                                                  | Needs Statement                         | Project Design & Implementa   | Canabilities and Competenci                                   |
|--------------------------------------------------|-------------------------------------------------------------------------|-----------------------------------------|-------------------------------|---------------------------------------------------------------|
| organization mornat                              |                                                                         | needs statement                         | rioject besign a implementani | capabilities and competential                                 |
| Is the CAC address for<br>The CAC address refers | this application the same as the<br>o the place of performance of the g | address listed in the A<br>grant award. | pplicant Information above?*  |                                                               |
| ha                                               |                                                                         |                                         |                               |                                                               |
| NO                                               |                                                                         |                                         |                               |                                                               |
| – Organiz                                        | ation Details                                                           |                                         |                               |                                                               |
|                                                  |                                                                         |                                         |                               |                                                               |
| Organization Name                                | •                                                                       |                                         |                               |                                                               |
|                                                  |                                                                         |                                         |                               |                                                               |
| Street Address*                                  |                                                                         |                                         | According to Run              | al Health Information Hub, is your CAC eligible for the CMS - |
| The address enter                                | ed must equal the place of perform                                      | ance of the grant award                 | Rural Health Clini            | cs (RHC) Program?* 🚱                                          |
|                                                  |                                                                         |                                         |                               |                                                               |
|                                                  |                                                                         |                                         | le le                         |                                                               |
| Citur                                            |                                                                         |                                         |                               |                                                               |
| City                                             |                                                                         |                                         |                               |                                                               |
|                                                  |                                                                         |                                         |                               |                                                               |
| State*                                           |                                                                         |                                         |                               |                                                               |
|                                                  |                                                                         |                                         | ~                             |                                                               |
| Postal Code*                                     |                                                                         |                                         |                               |                                                               |
|                                                  |                                                                         |                                         |                               |                                                               |
|                                                  |                                                                         |                                         |                               |                                                               |

Click the "According to Rural Health Information Hub, is your CAC eligible for the CMS - Rural Health Clinics (RHC) Program?" field & make a selection. If unsure, click on the hyperlink to check your organization's address in the Rural Health Information Hub site.

| The CAC address refers to the place of performance of the grant award.                                                               |                                           |
|----------------------------------------------------------------------------------------------------|-------------------------------------------|
| No                                                                                                    | ×                                         |
| - Organization Details                                                                                                    |                                           |
| organization becans                                                                                                    |                                           |
| Organization Name*                                                                                                    |                                           |
| Cosette Industries                                                                                                    |                                           |
| Street Address* According to Rural Health Information<br>The address entered must equal the place of performance of the grant award. | n Hub, is your CAC eligible for the CMS - |
| 1254 Main St                                                                                                    |                                           |
| City*                                                                                                    |                                           |
| cincinnati                                                                                                    |                                           |
| State*                                                                                                    |                                           |
| OH × v                                                                                                    |                                           |
|                                                                                                    |                                           |
| Postal Code*                                                                                                    |                                           |

| 9 Expand t | he Contacts section |                                                     |        |
|------------|---------------------|-----------------------------------------------------|--------|
|            | rincipati           |                                                     |        |
|            | Circiniau           |                                                     |        |
|            | State*              |                                                     |        |
|            | ОН                  | × v                                                 |        |
|            | Postal Code*        |                                                     |        |
|            | 45202               |                                                     |        |
|            |                     |                                                     |        |
|            | Country*            |                                                     |        |
|            | United States       | * •                                                 |        |
|            | + Contacts          |                                                     |        |
|            |                     | Next                                                | Sign a |
|            |                     |                                                     |        |
| Saved      |                     |                                                     |        |
|            |                     | ©2025 YourCause - GrantsConnect (2.121.2) (tv69cm)* | Terms  |

20 For Primary Grant Contact click "Add new"

(Do not use "Import" feature.)

| - Contacts                           | 5                        |  |                                 |        |
|--------------------------------------|--------------------------|--|---------------------------------|--------|
| contact                              |                          |  |                                 |        |
| Primary Grant Co<br>Minimum number o | ntact*<br>f responses: 1 |  | + Add new 1                     | Import |
| FIRST NAME 🌐                         | LAST NAME 👙 EMAIL        |  | FFICE ADDRESS 💲 CONTACT TITLE 🗘 |        |
|                                      |                          |  |                                 |        |
|                                      |                          |  |                                 |        |

#### 21 Enter primary grant contact information and click "Save"

| John                                          |                           | ted financial needs.       |
|-----------------------------------------------|---------------------------|----------------------------|
| Last summer                                   |                           |                            |
| Doe                                           |                           |                            |
| boc                                           |                           |                            |
| Email address*                                |                           | 음* Manage applicants (2) ^ |
| John.doe@yahoo.com                            |                           |                            |
|                                               |                           |                            |
| Office telephone*                             |                           |                            |
| 2145879641                                    |                           |                            |
|                                               |                           |                            |
| <br>Office extension                          |                           |                            |
|                                               |                           |                            |
| Office address*                               |                           |                            |
| 1245 E Rookwood Dr, Cincinnati, OH 45208, USA |                           | Lownload                   |
| Can't find your address?                      |                           |                            |
|                                               |                           |                            |
| Contact title*                                |                           | Mayor                      |
| ED                                            |                           | More ~                     |
|                                               |                           |                            |
|                                               |                           |                            |
|                                               |                           | × ×                        |
| Cancel                                        | Save and add another Save |                            |
|                                               |                           |                            |

22 For Authorized Agency Representative click "Add new" (Do not use "Import" feature.)

|                                                    |                                                                       |                             |                                   | Cincinna                         | ati, OH 45208, USA |               |          |
|----------------------------------------------------|-----------------------------------------------------------------------|-----------------------------|-----------------------------------|----------------------------------|--------------------|---------------|----------|
| Authorized Ag<br>Authorized Ager<br>Minimum numb   | ency Representative*<br>t must be a person in yo<br>r of responses: 1 | ur organization authorized  | to enter into legally binding con | tracts on behalf of the entire o | organization.      | + Add new     | L Import |
| FIRST NAMI                                         | 🗘 🛛 LAST NAME 🌲                                                       |                             | OFFICE TELEPHONE                  |                                  |                    | CONTACT TITLE | A V      |
|                                                    |                                                                       |                             |                                   |                                  |                    |               |          |
|                                                    |                                                                       |                             |                                   |                                  |                    |               |          |
| Board Preside                                      | atVED Supervisor*                                                     |                             |                                   |                                  |                    |               |          |
| Board Preside<br>If your organizat<br>Minimum numb | ITLED Supervisor*<br>on is hospital- or govern<br>or of responses: 1  | iment-based, please indicat | te the name of the person who s   | supervises the Program Directo   | or.                | + Add new 🔒   | t Import |

23 Enter Authorized Agent contact information, and click "Save"

| Last name*                                   |                           |                |
|----------------------------------------------|---------------------------|----------------|
| Doe                                          |                           |                |
| Email address*                               |                           |                |
| jane.doe@yahoo.com                           |                           |                |
| Office telephone*                            |                           |                |
| 2025478741                                   |                           |                |
| Office extension                             |                           | ort 📥 Download |
|                                              |                           |                |
| Office address*                              |                           | CONTACT        |
| 1478 Larry Joe Dr, Cincinnati, OH 45230, USA |                           | TITLE          |
| Can't find your address?                     |                           | ED 🥒           |
| Contact title*                               |                           | _              |
| CEO                                          |                           |                |
|                                              |                           | id new 🔔 Impor |
|                                              |                           |                |
| Cancel                                       | Save and add another Save |                |

**24** For Board President or ED Supervisor click "Add new" (Do not use "Import" feature.)

| Jane       Doe       jane.doe@yahoo.com       2025478741       1478 Larry Joe Dr. Cincinnati, CEO OH 45230, USA         Board President\ED Supervisor*       If your organization is hospital- or government-based, please indicate the name of the person who supervises the Program Director.       If Add new       1         Minimum number of responses: 1       If your organization is hospital- or government-based, please indicate the name of the person who supervises the Program Director.       If Add new       1         If IRST NAME ()       LAST NAME ()       EMAIL ADDRESS ()       OFFICE TELEPHONE ()       OFFICE EXTENSION ()       OFFICE ADDRESS ()       CONTACT TITLE ()                                                                                                    | FICE ADDRESS (CONTACT TITLE (                                | ×<br>ort |
|----------------------------------------------------------------------------------------------------|--------------------------------------------------------------|----------|
| Board PresidenttED Supervisor*          If your organization is hospital- or government-based, please indicate the name of the person who supervises the Program Director.           If Add new           If add new           If instrume the person who supervises the Program Director.           If instrume the person who supervises the Program Director.           If instrume the person who supervises the Program Director.           If instrume the person who supervises the Program Director.           If instrume the person who supervises the Program Director.                                                                                                    | + Add new     Imp       FICE ADDRESS ()     CONTACT TITLE () | ort      |
| If your organization is hospital- or government-based, please indicate the name of the person who supervises the Program Director.<br>Minimum number of responses: 1  FIRST NAME  INSTERDANCE CONTACT TITLE  CONTACT TITLE | FICE ADDRESS 👙 CONTACT TITLE 🛟                               |          |
| FIRST NAME 🕆 LAST NAME 🗘 EMAIL ADDRESS 💠 OFFICE TELEPHONE 🗘 OFFICE EXTENSION 💠 OFFICE ADDRESS 🗘 CONTACT TITLE 🗘                                                                                                    | FICE ADDRESS 👙 CONTACT TITLE 🗘                               |          |
|                                                                                                    |                                                              |          |
|                                                                                                    |                                                              |          |
|                                                                                                    |                                                              |          |
|                                                                                                    |                                                              |          |
| Grant Fiscal Agent Contact* + Add new 1                                                                                                    | + Add new 🛛 🕹 Imp                                            | ort      |

#### 25 Enter Board President/ED contact information, and click "Save"

| Last name*<br>SANCHEZ<br>Email address*<br>[ane.doc@yahoo.com<br>Office telephone*<br>2025478741<br>Office extension<br>Office extension<br>Office address*<br>1579 Stadium Dr, Fairfield, OH 45014, USA<br>Can't find your address?<br>Contact title*<br>Cod<br>Cancel<br>Save and add another Save                                                                                                    | JOSE                                      |                      |
|----------------------------------------------------------------------------------------------------|-------------------------------------------|----------------------|
| SANCHEZ<br>Email address*<br>jane.doe@yahoo.com<br>Office telephone*<br>2025478741<br>Office extension<br>Office extension<br>I 579 Stadium Dr, Fairfield, OH 45014, USA<br>Can't find your address?<br>Contact title*<br>Cool<br>Cancel Save and add another Save                                                                                                    | last name*                                |                      |
| Email address* [ jane.doe@yahoo.com Office telephone* 2025478741 Office extension Office address* 1579 Stadium Dr, Fairfield, OH 45014, USA Can't find your address? Contact title* [ cool Cancel Save and add another [ Save                                                                                                    | SANCHEZ                                   |                      |
| Email address* jane.doe@yahoo.com  Office telephone* 2025478741  Office extension  Office extension  Intrace Intrace I |                                           |                      |
| jane.doe@yahoo.com Office telephone* 2025478741 Office extension Office address* 1579 Stadium Dr, Fairfield, OH 45014, USA Can't find your address? Contact title* Cooq Cancel Save and add another Save                                                                                                    | Email address*                            |                      |
| Office telephone*   2025478741   Office extension   Office address*   1579 Stadium Dr, Fairfield, OH 45014, USA   Can't find your address?   Contact title*   Cool   Contact title*   Cool   Cancel     Save and add another                                                                                                    | jane.doe@yahoo.com                        |                      |
| 2025478741       ort ▲ Downlo         Office extension       ort ▲ Downlo         Office address*       IS79 Stadium Dr. Fairfield. OH 45014, USA         Can't find your address?       ED         Contact title*       ort ▲ Downlo         Cool       ort ▲ Downlo                                                                                                    | Office telephone*                         |                      |
| Office extension Office address* 1579 Stadium Dr. Fairfield. OH 45014, USA Can't find your address? Contact title* Cool Cancel Save and add another Save                                                                                                    | 2025478741                                |                      |
| Office extension   Office address*   1579 Stadium Dr, Fairfield, OH 45014, USA   Can't find your address?   Contact title*   Cool   Contact title*   Cool   Cancel   Save and add another Save                                                                                                    |                                           | ort 🛓 Downloa        |
| Office address*  1579 Stadlum Dr. Fairfield, OH 45014, USA Can't find your address? Contact title* Cool Cancel Save and add another Save                                                                                                    | Office extension                          |                      |
| Office address*   1579 Stadium Dr, Fairfield, OH 45014, USA   Can't find your address?     Contact title*   Cod     Cancel     Save and add another                                                                                                    |                                           |                      |
| 1579 Stadium Dr, Fairfield, OH 45014, USA   Can't find your address?                                                                                                    | Office address*                           |                      |
| Can't find your address?<br>Contact title*<br>Cooj<br>Cancel Save and add another Save                                                                                                    | 1579 Stadium Dr, Fairfield, OH 45014, USA | CONTACT<br>TITLE 🗘   |
| Contact title* Cool Cancel Save and add another Sove                                                                                                    | Can't find your address?                  | ED                   |
| Contact title* Cool Cancel Save and add another Save                                                                                                    |                                           |                      |
| cool<br>Cancel Save and add another Save                                                                                                    | Contact title*                            |                      |
| Cancel Save and add another Save                                                                                                    | coo                                       |                      |
| Cancel Save and add another Save                                                                                                    |                                           | ort ik Downlo        |
| Cancel Save and add another Save                                                                                                    |                                           |                      |
| Survey and add another Survey                                                                                                    | Cancel                                    | Save and add another |
|                                                                                                    |                                           |                      |

26

#### For Grant Fiscal Contact click "Add new"

(Do not use "Import" feature.)

| JOSE       SANCHEZ       Jane.doe@yahoo.com       2025478741       1579 Stadium Dr., Fairfield,<br>OH 45014, USA       COO <ul> <li>COO</li> <li>COO</li> <li>COO<!--</th--><th>JOSE       SANCHEZ       jane.doe@yahoo.com       2025478741       1579 Stadium Dr, Fairfield,<br/>OH 45014, USA       COO              <ul> <li>Add new</li> <li>Import</li> </ul>          Grant Fiscal Agent Contact*<br/>Minimum number of responses: 1              <ul> <li>FIRST NAME              <ul> <li>LAST NAME              <ul> <li>EMAIL ADDRESS              </li> <li>OFFICE TELEPHONE              </li></ul> <li>OFFICE EXTENSION              <ul> <li>OFFICE ADDRESS              <li>CONTACT TITLE              </li> <li>Import</li> </li></ul></li></li></ul></li></ul></th><th>FIRST<br/>NAME</th><th>LAST<br/>NAME</th><th>EMAIL ADDRESS</th><th>OFFICE<br/>TELEPHONE</th><th>OFFICE<br/>EXTENSION</th><th>OFFICE ADDRESS</th><th>CONTACT</th><th>÷</th></li></ul> | JOSE       SANCHEZ       jane.doe@yahoo.com       2025478741       1579 Stadium Dr, Fairfield,<br>OH 45014, USA       COO <ul> <li>Add new</li> <li>Import</li> </ul> Grant Fiscal Agent Contact*<br>Minimum number of responses: 1 <ul> <li>FIRST NAME              <ul> <li>LAST NAME              <ul> <li>EMAIL ADDRESS              </li> <li>OFFICE TELEPHONE              </li></ul> <li>OFFICE EXTENSION              <ul> <li>OFFICE ADDRESS              <li>CONTACT TITLE              </li> <li>Import</li> </li></ul></li></li></ul></li></ul> | FIRST<br>NAME    | LAST<br>NAME          | EMAIL ADDRESS      | OFFICE<br>TELEPHONE | OFFICE<br>EXTENSION | OFFICE ADDRESS                               | CONTACT      | ÷        |
|----------------------------------------------------------------------------------------------------|----------------------------------------------------------------------------------------------------|------------------|-----------------------|--------------------|---------------------|---------------------|----------------------------------------------|--------------|----------|
| Grant Fiscal Agent Contact* Minimum number of responses: 1  FIRST NAME   LAST NAME   EMAIL ADDRESS  OFFICE TELEPHONE  OFFICE EXTENSION  OFFICE ADDRESS  CONTACT TITLE  CONTACT TITLE                                                                                                    | Grant Fiscal Agent Contact*<br>Minimum number of responses: 1<br>FIRST NAME () LAST NAME () EMAIL ADDRESS () OFFICE TELEPHONE () OFFICE EXTENSION () OFFICE ADDRESS () CONTACT TITLE ()                                                                                                    | jOSE             | SANCHEZ j             | jane.doe@yahoo.com | 2025478741          |                     | 1579 Stadium Dr, Fairfield,<br>OH 45014, USA | coo          | 1 >      |
| FIRST NAME 🗘 LAST NAME 🗘 EMAIL ADDRESS 🗘 OFFICE TELEPHONE 🗘 OFFICE EXTENSION 🗘 OFFICE ADDRESS 🗘 CONTACT TITLE 🗘                                                                                                    | FIRST NAME 💠 LAST NAME 💠 EMAIL ADDRESS 💲 OFFICE TELEPHONE 💠 OFFICE EXTENSION 🌩 OFFICE ADDRESS 💠 CONTACT TITLE 💠                                                                                                    | Grant Fiscal Age | it Contact*           |                    |                     |                     |                                              | + Add new    | 1 Import |
| FIRST NAME 🔶 LAST NAME 🔆 EMAIL ADDRESS 🗘 OFFICE TELEPHONE 💲 OFFICE EXTENSION 🗘 OFFICE ADDRESS 💲 CONTACT TITLE 💲                                                                                                    | FIRST NAME ()       LAST NAME ()       EMAIL ADDRESS ()       OFFICE TELEPHONE ()       OFFICE EXTENSION ()       OFFICE ADDRESS ()       CONTACT TITLE ()                                                                                                    |                  | ineres • interactions |                    |                     |                     |                                              |              |          |
|                                                                                                    |                                                                                                    | FIRST NAME       | LAST NAME             | EMAIL ADDRESS      | OFFICE TELEPHON     |                     | NSION 👙 OFFICE ADDRESS                       | CONTACT TITL | E ‡      |
|                                                                                                    |                                                                                                    |                  |                       |                    |                     |                     |                                              |              |          |
|                                                                                                    |                                                                                                    |                  |                       |                    |                     |                     |                                              |              |          |

#### 27 Enter Grant Fiscal Agent contact information, and click "Save"

| Mary                                          |                           |                |
|-----------------------------------------------|---------------------------|----------------|
| Last name*                                    |                           |                |
| Smith                                         |                           | CONTACT        |
| Email address*                                |                           | TITLE          |
| Mary.smith@nca-online.org                     |                           | CEO 🎤          |
| Office telephone*                             |                           |                |
| 2025479784                                    |                           |                |
| Office extension                              |                           | ort 👱 Download |
| Office address*                               |                           |                |
| 7890 Beechmont Ave, Cincinnati, OH 45255, USA |                           | TITLE          |
| Can't find your address?                      |                           | 000            |
| Contact title*                                |                           |                |
| Accountant                                    |                           |                |
|                                               |                           | id new 🔔 Impor |
| Cancel                                        | Save and add another Save |                |
|                                               |                           |                |

## 28 Click "Pre Award Checklist"

| FORM QUESTIONS                                                                                                    |                                                                                                    |
|----------------------------------------------------------------------------------------------------|----------------------------------------------------------------------------------------------------|
| Complete the required fields below.                                                                                                    |                                                                                                    |
| Accepting applications until Aug 8, 2025 11:59 PM                                                                                                    |                                                                                                    |
| Organization Information Pre Award Checklist Needs Statement Proje                                                                                                    | ect Design & Implementa Capabilities and Competenci                                                                  |
| ,                                                                                                    |                                                                                                    |
| Is the CAC address for this application the same as the address listed in the Applican                                                                                          | t Information above?*                                                                                                |
| The CAC address refers to the place of performance of the grant award.                                                                                                    |                                                                                                    |
| No                                                                                                    |                                                                                                    |
|                                                                                                    |                                                                                                    |
| Organization Dataila                                                                                                    |                                                                                                    |
|                                                                                                    |                                                                                                    |
| - Organization Details                                                                                                    |                                                                                                    |
| Organization Details                                                                                                    |                                                                                                    |
| Organization Details  Organization Name*  Cosette Industries                                                                                                    |                                                                                                    |
| Organization Name* Cosette Industries                                                                                                    |                                                                                                    |
| Organization Name* Cosette Industries Street Address*                                                                                                    | According to <b>Rural Health Information Hub</b> , is your CAC eligibl                                               |
| Organization Name* Cosette Industries Street Address* The address entered must equal the place of performance of the grant award.                                               | According to <b>Rural Health Information Hub</b> , Is your CAC eligibil<br>Rural Health Clinics (RHC) Program?*      |
| Organization Name*     Cosette Industries     Street Address*     The address entered must equal the place of performance of the grant award.     1254 Main St                  | According to <b>Rural Health Information Hub</b> , Is your CAC eligibl<br>Rural Health Clinics (RHC) Program?*<br>No |
| Organization Name*     Cosette Industries     Street Address*     The address entered must equal the place of performance of the grant award.     1254 Main St                  | According to <b>Rural Health Information Hub</b> , is your CAC eligibl<br>Rural Health Clinics (RHC) Program?*       |
| Organization Name* Cosette Industries Street Address* The address entered must equal the place of performance of the grant award.  1254 Main St                                 | According to <b>Rural Health Information Hub.</b> Is your CAC eligibl<br>Rural Health Clinics (RHC) Program?*<br>No  |
| Organization Name* Cosette Industries Street Address* The address entered must equal the place of performance of the grant award.  1254 Main St                                 | According to <b>Rural Health Information Hub.</b> Is your CAC eligibl<br>Rural Health Clinics (RHC) Program?*<br>No  |
| Organization Details  Organization Name*  Cosette Industries  Street Address*  The address entered must equal the place of performance of the grant award.  1254 Main St  City* | According to <b>Rural Health Information Hub</b> , is your CAC eligibl<br>Rural Health Clinics (RHC) Program?*<br>No |

| 29 | Click on "Please indicate what type of audit the applicant has had performed"                                                       |
|----|----------------------------------------------------------------------------------------------------|
|    | Organization Information Pre Award Checklist Needs Statement Project Design & Implementa Capabilities and Competenci                |
|    | <ul> <li>Audit/General Information</li> </ul>                                                                                       |
|    | Please indicate what type of audit the applicant has had performed* 🕢                                                               |
|    | Date of Most Recent Single Audit or Audited Financial Statements   Date should be fiscal year end and not date audit was conducted. |
|    | MM//DD/YYYY On the most recent audit, what was the auditor's opinion?*                                                              |
|    | In the past three fiscal years, no "Materials Weakness" was disclosed.                                                              |
|    | Has the applicant organization been involved in any other financial or programmatic audits in the last three years?*                |
|    | If yes, please list the agencies that conducted the audit and when the audit was completed.                                         |
|    | Has your organization managed Federal grants or cooperative agreements within the last 36 months?*                                  |
|    |                                                                                                    |

| 30 | Make a s | election | from | drop-down | options |
|----|----------|----------|------|-----------|---------|
|----|----------|----------|------|-----------|---------|

| organization information Pre Awaro Checknist Reeds statement Project Design & Imprementa Capabilities and Competent    |
|----------------------------------------------------------------------------------------------------|
| <ul> <li>Audit/General Information</li> </ul>                                                                          |
| Please indicate what type of audit the applicant has had performed*                                                    |
|                                                                                                    |
| Audited Financial Statements                                                                                           |
| None of the Above                                                                                                    |
| Single Audit                                                                                                    |
| On the most recent audit, what was the auditor's opinion?*                                                             |
|                                                                                                    |
| In the past three fiscal years, no "Materials Weakness" was disclosed.                                                 |
|                                                                                                    |
| Has the applicant organization been involved in any other financial or programmatic audits in the last three years?* 0 |
|                                                                                                    |
| If yes place list the agencies that conducted the audit and when the audit was completed                               |
| n yes preuse list the agencies and conducted the addition of men the addit may completed.                              |
|                                                                                                    |
|                                                                                                    |
| Has your organization managed Federal grants or cooperative agreements within the last 36 months?*                     |

| 31 | Select "Date of Most Recent Single Audit or Audited Financial Statements" if |
|----|------------------------------------------------------------------------------|
|    | applicable.                                                                  |

| Please indicate what type of<br>Single Audit                 | of audit the applicant has had performed*                                                    |
|--------------------------------------------------------------|----------------------------------------------------------------------------------------------|
| Date of Most Recent Single<br>Date should be fiscal year end | e Audit or Audited Financial Statements 🕑<br>d and not date audit was conducted.             |
| MM/DD/YYYY                                                   |                                                                                              |
| On the most recent audit, w                                  | what was the auditor's opinion?*                                                             |
| In the past three fiscal years                               | rs, no "Materials Weakness" was disclosed.                                                   |
| Has the applicant organizati                                 | tion been involved in any other financial or programmatic audits in the last three years?* 🕑 |
| If yes, please list the agencie                              | ies that conducted the audit and when the audit was completed.                               |
|                                                              |                                                                                              |
|                                                              |                                                                                              |

#### **32** Click the "On the most recent audit, what was the auditor's opinion?"

| <ul> <li>Audit/General Information</li> </ul>                                                                                          |
|----------------------------------------------------------------------------------------------------|
| Please indicate what type of audit the applicant has had performed*                                                                    |
| Single Audit                                                                                                    |
| Date of Most Recent Single Audit or Audited Financial Statements 📀<br>Date should be fiscal year end and not date audit was conducted. |
| 04/30/2025                                                                                                    |
| On the most recent audit, what was the auditor's opinion?*                                                                             |
| Has the applicant organization been involved in any other financial or programmatic audits in the last three years?* 📀                 |
| If yes, please list the agencies that conducted the audit and when the audit was completed.                                            |
|                                                                                                    |

#### Make a selection from drop-down options

| Single Audit Date of Most Recent Single Audit or Audited Financial Statements  Date should be fiscal year end and not date audit was conducted.  04/30/2025 On the most recent audit, what was the auditor's opinion?*  I Disclaimer-Going Concern-Adverse Opinions N/A: No audits as described above Qualified Opinion |  |
|----------------------------------------------------------------------------------------------------|--|
| Date of Most Recent Single Audit or Audited Financial Statements  Date should be fiscal year end and not date audit was conducted.  04/30/2025  On the most recent audit, what was the auditor's opinion?*  Disclaimer-Going Concern-Adverse Opinions N/A: No audits as described above Qualified Opinion               |  |
| 04/30/2025         On the most recent audit, what was the auditor's opinion?*         I         Disclaimer-Going Concern-Adverse Opinions         N/A: No audits as described above         Qualified Opinion                                                                                                    |  |
| On the most recent audit, what was the auditor's opinion?*                                                                                                    |  |
| I       Disclaimer-Going Concern-Adverse Opinions       N/A: No audits as described above       Qualified Opinion                                                                                                    |  |
| Disclaimer-Going Concern-Adverse Opinions<br>N/A: No audits as described above<br>Qualified Opinion                                                                                                    |  |
| N/A: No audits as described above Qualified Opinion                                                                                                    |  |
| Qualified Opinion                                                                                                    |  |
|                                                                                                    |  |
| Unqualified Opinion                                                                                                    |  |
|                                                                                                    |  |
| If yes, please list the agencies that conducted the audit and when the audit was completed.                                                                                                    |  |
|                                                                                                    |  |
|                                                                                                    |  |
| Has your organization managed Federal grants or cooperative agreements within the last 36 months?*                                                                                                    |  |
|                                                                                                    |  |
| Organization's Annual Budget*                                                                                                    |  |
|                                                                                                    |  |

#### **34** Click the "In the past three fiscal years, no "Materials Weakness" was disclosed."

|   | Please indicate what type of audit the applicant has had performed*@                                                                |
|---|----------------------------------------------------------------------------------------------------|
|   | Single Audit                                                                                                    |
|   | Date of Most Recent Single Audit or Audited Financial Statements 😨 Date should be fiscal year end and not date audit was conducted. |
|   | 04/30/2025                                                                                                    |
|   | On the most recent audit, what was the auditor's opinion?*                                                                          |
|   | Unqualified Opinion                                                                                                    |
| ſ | Has the applicant organization been involved in any other financial or programmatic audits in the last three years?*                |
|   | If yes, please list the agencies that conducted the audit and when the audit was completed.                                         |
|   |                                                                                                    |

#### Make a selection: True/False

|       | Single Audit                                                                                                    |  |
|-------|----------------------------------------------------------------------------------------------------|--|
|       | Suide voor                                                                                                    |  |
|       | Date of Most Recent Single Audit or Audited Financial Statements  Date should be fiscal year end and not date audit was conducted.  |  |
|       | 04/30/2025                                                                                                    |  |
|       | On the most recent audit, what was the auditor's opinion?*                                                                          |  |
|       | Unqualified Opinion                                                                                                    |  |
|       | In the past three fiscal years, no "Materials Weakness" was disclosed.                                                              |  |
|       |                                                                                                    |  |
|       | True                                                                                                    |  |
|       | If yes, please list the agencies that conducted the audit and when the audit was completed.                                         |  |
|       |                                                                                                    |  |
|       | Has your organization managed Federal grants or cooperative agreements within the last 36 months?*                                  |  |
| Saved | Organization's Annual Budget*<br>If you are part of an umbrella organization, please specify the budget for your organization only. |  |
|       |                                                                                                    |  |

# **36** Click the "Has the applicant organization been involved in any other financial or programmatic audits in the last three years?"

|       | Single Audit                                                                                                    |      |
|-------|----------------------------------------------------------------------------------------------------|------|
|       | Single Audit                                                                                                    | _    |
|       | Date of Most Recent Single Audit or Audited Financial Statements 🕢<br>Date should be fiscal year end and not date audit was conducted. |      |
|       | 04/30/2025                                                                                                    |      |
|       | On the most recent audit, what was the auditor's opinion?*                                                                             |      |
|       | Unqualified Opinion                                                                                                    | ×    |
|       | In the past three fiscal years, no "Materials Weakness" was disclosed.                                                                 |      |
|       | True                                                                                                    | ×    |
|       | Has the applicant organization been involved in any other financial or programmatic audits in the last three years?*                   | _    |
|       | No                                                                                                    |      |
|       | Yes                                                                                                    |      |
|       |                                                                                                    |      |
|       | Has your organization managed Federal grants or cooperative agreements within the last 36 months?*                                     |      |
| Saved | Organization's Annual Budget*<br>If you are part of an umbrella organization, please specify the budget for your organization only.    |      |
|       | #2025 Yourfaure_Grantformer (2.121.2)/n/69mil Terms of                                                                                 | Sar  |
|       | estes i onicade - grantechineri (s. 1515) (noach) <mark>reture or</mark>                                                               | nu i |

#### Make a selection: Yes/No

|       | Single Auait                                                                                                    | ×   |
|-------|----------------------------------------------------------------------------------------------------|-----|
|       | Date of Most Recent Single Audit or Audited Financial Statements 📀 Date should be fiscal year end and not date audit was conducted. |     |
|       | 04/30/2025                                                                                                    | 1   |
|       | On the most recent audit, what was the auditor's opinion?*                                                                          |     |
|       | Unqualified Opinion                                                                                                    | ×   |
|       | In the past three fiscal years, no "Materials Weakness" was disclosed.                                                              |     |
|       | True                                                                                                    | ×   |
|       | Has the applicant organization been involved in any other financial or programmatic audits in the last three years?* •              | _   |
|       | Yes                                                                                                    |     |
|       | Has your organization managed Federal grants or cooperative agreements within the last 36 months?*                                  |     |
| Saved | Organization's Annual Budget*<br>If you are part of an umbrella organization, please specify the budget for your organization only. |     |
|       | ©2025 YourCause - GrantsConnect (2.121.2) (tv69cm) Terms of                                                                         | Ser |

**38** If applicable, enter information in "If yes, please list the agencies that conducted the audit and when the audit was completed."

|       | 04/30/2025                                                                                                    |
|-------|----------------------------------------------------------------------------------------------------|
|       | On the most recent audit, what was the auditor's opinion?*                                                                                                    |
|       | Unqualified Opinion                                                                                                    |
|       | In the past three fiscal years, no "Materials Weakness" was disclosed.                                                                                                    |
|       | True                                                                                                    |
|       | Has the applicant organization been involved in any other financial or programmatic audits in the last three years?*                                                                                                    |
|       | No                                                                                                    |
|       |                                                                                                    |
|       | n yes, prease ins the agencies that conducted the audit and when the audit was completed.                                                                                                    |
|       | Has your organization managed Federal grants or cooperative agreements within the last 36 months?*                                                                                                    |
|       | Organization's Annual Budget*<br>If you are part of an umbrella organization, please specify the budget for your organization only.                                                                                                    |
| Saved |                                                                                                    |
|       | Recipients of Federal funds must maintain adequate accounting systems that meet the criteria outlined in 2 CFR §200.302. The rest to this accounting automatic accounting systems that meet the criteria outlined in 2 CFR §200.302. The rest to this accounting automatic accounting systems that meet the criteria outlined in 2 CFR §200.302. The rest to this accounting automatic accounting systems that meet the criteria outlined in 2 CFR §200.302. The rest to this accounting automatic accounting systems that meet the criteria outlined in 2 CFR §200.302. The rest to this accounting automatic accounting accounting systems that meet the criteria outlined in 2 CFR §200.302. The rest to this accounting accounting acco |
|       | wzuzo rouncause - GrantsConnect (2.121.2) (tv696m) Terms of 3                                                                                                    |

| 30 | Click the "Has your organization managed Federal grants or cooperative |
|----|------------------------------------------------------------------------|
| 33 | agreements within the last 36 months?"                                 |

|       | 04/30/2025                                                                                                    |
|-------|----------------------------------------------------------------------------------------------------|
|       |                                                                                                    |
|       | On the most recent audit, what was the auditor's opinion?*                                                                                                    |
|       | Unqualified Opinion                                                                                                    |
|       | In the past three fiscal years, no "Materials Weakness" was disclosed.                                                                                                    |
|       | True                                                                                                    |
|       | Has the applicant organization been involved in any other financial or programmatic audits in the last three years?* 🕢                                                                                                    |
|       | No                                                                                                    |
|       |                                                                                                    |
|       | If yes, please list the agencies that conducted the audit and when the audit was completed.                                                                                                    |
|       |                                                                                                    |
|       | Has your organization managed Federal grants or cooperative agreements within the last 36 months?*                                                                                                    |
|       |                                                                                                    |
|       | Organization's Annual Budget*<br>If you are part of an umbrella organization, please specify the budget for your organization only.                                                                                                    |
|       |                                                                                                    |
| Saved |                                                                                                    |
|       | Parinients of Eaderal funds must maintain adequate accounting systems that meet the criteria systemed in 2 CED 5000 302. T                                                                                                    |
|       | to this approximation of reaction to used to approximate the National Children's Allianse's (NCA) evaluation of your approximation and to approximate the National Children's Allianse's (NCA) evaluation of your approximation and the second to approximate the National Children's Allianse's (NCA) evaluation of your approximation and the second to approximate the second to approximate the second to approximat |
|       | ©2025 YourCause - GrantsConnect (2.121.2) (tv69cm) Te                                                                                                    |

|       | 04/30/2025                                                                                                    |
|-------|----------------------------------------------------------------------------------------------------|
|       | On the most recent audit, what was the auditor's opinion?*                                                             |
|       | Unqualified Opinion                                                                                                    |
|       | In the past three fiscal years, no "Materials Weakness" was disclosed.                                                 |
|       | Тгие                                                                                                    |
|       | Has the applicant organization been involved in any other financial or programmatic audits in the last three years?* 🕢 |
|       | No                                                                                                    |
|       | If yes, please list the agencies that conducted the audit and when the audit was completed.                            |
|       | 0.8                                                                                                    |
|       |                                                                                                    |
|       | Has your organization managed Federal grants or cooperative agreements within the last 36 months?*                     |
|       | No                                                                                                    |
|       | Yes                                                                                                    |
|       |                                                                                                    |
| Saved |                                                                                                    |

41 Enter your "Organization's Annual Budget" here

|       | Has the applicant organization been involved in any other financial or programmatic audits in the last three years?*                                                                                                    |
|-------|----------------------------------------------------------------------------------------------------|
|       | If yes, please list the agencies that conducted the audit and when the audit was completed.                                                                                                    |
|       | Has your organization managed Federal grants or cooperative agreements within the last 36 months?*                                                                                                    |
|       | Organization's Annual Budget*<br>If you are part of an umbrella organization, please specify the budget for your organization only.                                                                                                    |
|       | Recipients of Federal funds must maintain adequate accounting systems that meet the criteria outlined in 2 CFR §200.302. The ret to this assessment are used to assist in the National Children's Alliance's (NCA) evaluation of your accounting system to ensure th adequate, appropriate, and transparent use of Federal funds. |
|       | + I certify that the following statements are true:                                                                                                    |
| Saved | The following polices are board adopted/agency approved and currently in place and meet the requirements of 2 CFR 200 and/or the DOJ Financial Guide:                                                                                                    |
|       |                                                                                                    |

#### 42 Expand the certifications section

| Has your organization manag                                                       | ged Federal grants or cooperative agreements within the last 36 months?*                                                                                                    |                          |
|-----------------------------------------------------------------------------------|----------------------------------------------------------------------------------------------------|--------------------------|
| Yes                                                                               |                                                                                                    |                          |
| Organization's Annual Budget<br>If you are part of an umbrella or                 | t*<br>rganization, please specify the budget for your organization only.                                                                                                    |                          |
| 1,000,000                                                                         |                                                                                                    |                          |
|                                                                                   |                                                                                                    |                          |
| Recipients of Federal fur<br>to this assessment are u<br>adequate, appropriate, a | nds must maintain adequate accounting systems that meet the criteria outlined in 2 CFR §200.<br>used to assist in the National Children's Alliance's (NCA) evaluation of your accounting system i<br>and transparent use of Federal funds. | 302. The resto ensure th |
| ertify that t                                                                     | he following statements are true:                                                                                                    |                          |
|                                                                                   |                                                                                                    |                          |
| + The following<br>requirements                                                   | polices are board adopted/agency approved and currently in place and meet<br>s of 2 CFR 200 and/or the DOJ Financial Guide:                                                                                                    | the                      |
|                                                                                   |                                                                                                    |                          |
| Previous                                                                          | Next                                                                                                    | Sign and                 |
|                                                                                   |                                                                                                    |                          |

## The applicant organization utilizes accounting software

| Recipients of Federal funds must maintain adequate accounting systems that meet the criteria outlined in 2 CFR §200.302. The resp to this assessment are used to assist in the National Children's Alliance's (NCA) evaluation of your accounting system to ensure the adequate, appropriate, and transparent use of Federal funds.                                                                                                    |
|----------------------------------------------------------------------------------------------------|
| <ul> <li>I certify that the following statements are true:</li> </ul>                                                                                                    |
| The applicant organization utilizes accounting software.*<br>Applicant will be able to provide the necessary reports and ledgers upon request.                                                                                                    |
| The applicant organization's accounting system separately identifies receipt and expenditure of program funds for each grant.*<br>Expenses must be identified as expenses for the individual NCA grant award in the accounting system.                                                                                                    |
| The applicant organization's accounting system provides control and accountability of federal funds.*<br>Including prevention of expenditures in excess of approved budget and in compliance with federal guidelines.                                                                                                    |
| The financial management system is capable of producing a detailed activity ledger (GL) for each grant.*                                                                                                    |
| The applicant has a system in place to track and accurately allocate employees actual time spent performing work for each federal award.*<br>Records are maintained for each employee that track actual time spent performing work for each federal award, and to accurately allocate charges for employee salaries and wages for each federal award and maintain records to support actual time spent and specific allocation of charges associated with each employee. |
|                                                                                                    |

# **44** The applicant organization's accounting system separately identifies receipt and expenditure of program funds for each grant.

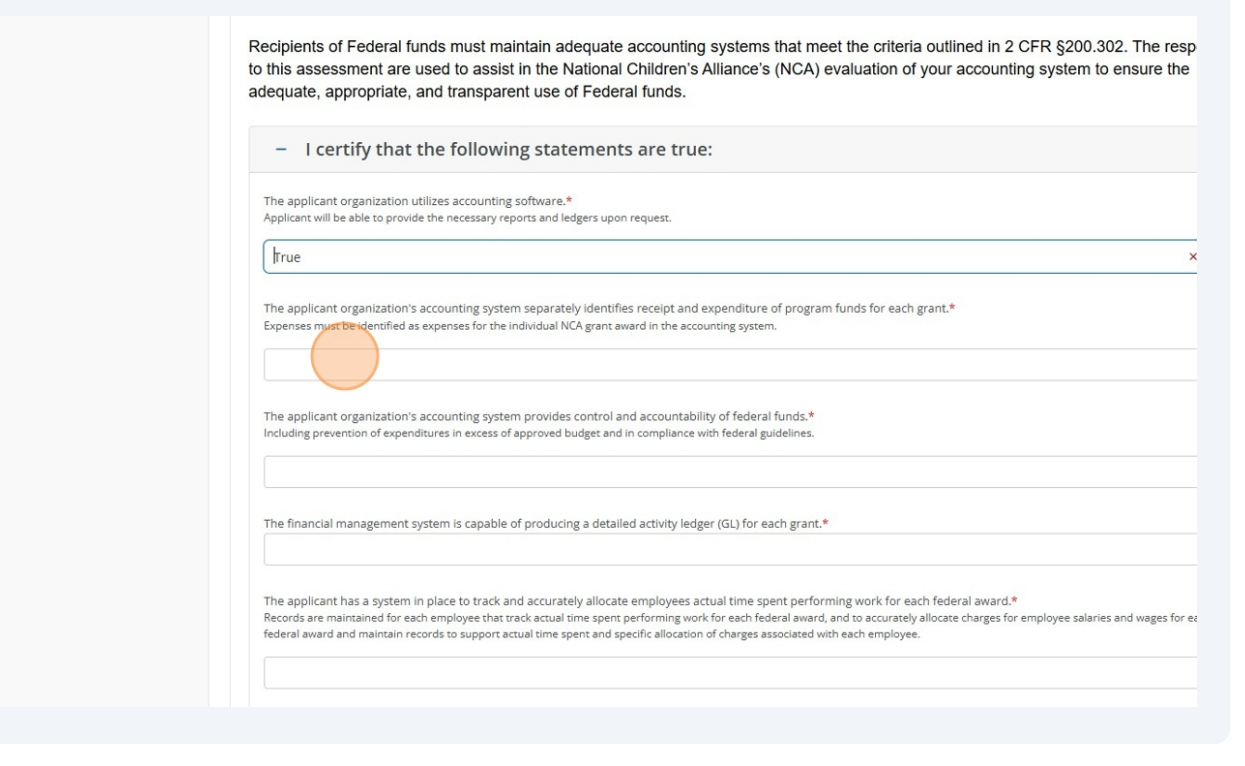

**45** The applicant organization's accounting system provides control and accountability of federal funds.

| The applicant o<br>Applicant will be                    | rganization utilizes accounting software.*<br>able to provide the necessary reports and ledgers upon request.                                                                                                    |
|---------------------------------------------------------|----------------------------------------------------------------------------------------------------|
| True                                                    |                                                                                                    |
| The applicant o<br>Expenses must b                      | rganization's accounting system separately identifies receipt and expenditure of program funds for each grant.*<br>e identified as expenses for the individual NCA grant award in the accounting system.                                                                                                    |
| True                                                    |                                                                                                    |
| The applicant o                                         | rganization's accounting system provides control and accountability of federal funds.*<br>The of expenditures in excess of approved budget and in compliance with federal guidelines.                                                                                                    |
| The financial m                                         | anagement system is capable of producing a detailed activity ledger (GL) for each grant.*                                                                                                    |
| The applicant h<br>Records are main<br>federal award an | as a system in place to track and accurately allocate employees actual time spent performing work for each federal award.*<br>nained for each employee that track actual time spent performing work for each federal award, and to accurately allocate charges for employee salaries and wages fo<br>d maintain records to support actual time spent and specific allocation of charges associated with each employee. |
|                                                         |                                                                                                    |

# **46** The financial management system is capable of producing a detailed activity ledger (GL) for each grant.

|            | The applicate constitution utilizes accounting onformer *                                                                                                    |
|------------|----------------------------------------------------------------------------------------------------|
|            | The applicant organization utilizes accounting software."<br>Applicant will be able to provide the necessary reports and ledgers upon request.                                                                                      |
|            | Ттие                                                                                                    |
|            | The applicant organization's accounting system separately identifies receipt and expenditure of program funds for each grant.* Expenses must be identified as expenses for the individual NCA grant award in the accounting system. |
|            | True                                                                                                    |
|            | The applicant organization's accounting system provides control and accountability of federal funds.*<br>Including prevention of expenditures in excess of approved budget and in compliance with federal guidelines.               |
|            | True                                                                                                    |
|            | The financial management system is capable of producing a detailed activity ledger (GL) for each grant.*                                                                                                    |
|            | recercin annum una mainnainn cearas ta support actuar anne specific ano specific ano ano ges associates man caer employee.                                                                                                    |
|            |                                                                                                    |
| ••• Saving | The following polices are board adopted/agency approved and currently in place and meet the requirements of 2 CFR 200 and/or the DOJ Financial Guide:                                                                               |
|            |                                                                                                    |

**47** The applicant has a system in place to track and accurately allocate employees actual time spent performing work for each federal award.

| The appli<br>Including               | icant organization's accounting system provides control and accountability of federal funds.*<br>prevention of expenditures in excess of approved budget and in compliance with federal guidelines.                                                                                                    |                    |
|--------------------------------------|----------------------------------------------------------------------------------------------------|--------------------|
| True                                 |                                                                                                    |                    |
| The finan                            | ncial management system is capable of producing a detailed activity ledger (GL) for each grant.*                                                                                                    |                    |
| True                                 |                                                                                                    |                    |
| The appli<br>Records a<br>federal av | icant has a system in place to track and accurately allocate employees actual time spent performing work for each federal award,*<br>are maintained for each employee that track actual time spent performing work for each federal award, and to accurately allocate charges for employees<br>ward and maintain records to support actual time spent and specific allocation of charges associated with each employee. | e salaries and wag |
| True                                 |                                                                                                    |                    |
| + T<br>r                             | The following polices are board adopted/agency approved and currently in place and me<br>requirements of 2 CFR 200 and/or the DOJ Financial Guide:                                                                                                    | eet the            |
|                                      |                                                                                                    |                    |
| Previous                             |                                                                                                    | Next Sign          |

|       | including prevention of experiancines in excess or approved douget and in compliance with rederal galdelines.                                                                                                    |          |
|-------|----------------------------------------------------------------------------------------------------|----------|
|       | True                                                                                                    |          |
|       | The financial management system is capable of producing a detailed activity ledger (GL) for each grant.*                                                                                                    |          |
|       | True                                                                                                    |          |
|       | The applicant has a system in place to track and accurately allocate employees actual time spent performing work for each federal award.*<br>Records are maintained for each employee that track actual time spent performing work for each federal award, and to accurately allocate charges for employee salaries and<br>federal award and maintain records to support actual time spent and specific allocation of charges associated with each employee. | wages fo |
|       | L True                                                                                                    |          |
|       | The following polices are board adopted/agency approved and currently in place and meet the requirements of 2 CFR 200 and/or the DOJ Financial Guide:                                                                                                    |          |
|       | Previous Next                                                                                                    | Sign an  |
|       |                                                                                                    |          |
| Saved |                                                                                                    |          |
|       | ©2025 YourCause - GrantsConnect (2.121.2) (tv69cm) ]                                                                                                    | erms of  |
|       |                                                                                                    |          |

| <b>49</b> Pay rates | and benefits, time and attendance, and payment methods.                                                                                                    |
|---------------------|----------------------------------------------------------------------------------------------------|
|                     | The applicant has a system in place to track and accurately allocate employees actual time spent performing work for each federal award.*<br>Records are maintained for each employee that track actual time spent performing work for each federal award, and to accurately allocate charges for employee salaries and wages<br>federal award and maintain records to support actual time spent and specific allocation of charges associated with each employee. |
|                     | Ттие                                                                                                    |
|                     | The following polices are board adopted/agency approved and currently in place and meet the requirements of 2 CFR 200 and/or the DOJ Financial Guide:                                                                                                    |
|                     | Pay rates and benefits, time and attendance, and payment methods.*                                                                                                    |
|                     | Management of equipment, supplies and property.*                                                                                                    |
|                     | Purchase/procurement of equipment, supplies, property, and services.*                                                                                                    |
|                     | Checking the Excluded Parties List system for suspended or debarred consultants/contractors prior to obligation.*                                                                                                    |
|                     | Record retention*                                                                                                    |
|                     | Travel Policies*                                                                                                    |

#### 48 Expand the policies in place section

| 50 | Management of equipme | ent, supplies and | l property. |
|----|-----------------------|-------------------|-------------|
|    |                       | · · · ·           |             |

|       | The following polices are board adopted/agency approved and currently in place and meet the requirements of 2 CFR 200 and/or the DOJ Financial Guide: |
|-------|----------------------------------------------------------------------------------------------------|
|       | Pay rates and benefits, time and attendance, and payment methods.*                                                                                    |
|       | True                                                                                                    |
|       | Management of equipment, supplies and property.*                                                                                                    |
|       | (True                                                                                                    |
|       | Purchase/procurement of equipment, supplies, property, and services.* ()                                                                              |
|       | Checking the Excluded Parties List system for suspended or debarred consultants/contractors prior to obligation.*                                     |
|       | Record retention*                                                                                                    |
|       | Travel Policies*                                                                                                    |
| Saved | Separation of financial duties*                                                                                                    |

**51** Purchase/procurement of equipment, supplies, property, and services.

| The following polices are board adopted/agency approved and currently in place and meet the requirements of 2 CFR 200 and/or the DOJ Financial Guide: |
|----------------------------------------------------------------------------------------------------|
| Pay rates and benefits, time and attendance, and payment methods.*                                                                                    |
| True                                                                                                    |
| Management of equipment, supplies and property.*                                                                                                    |
| True                                                                                                    |
| Purchase/procurement of equipment, supplies, property, and services.*                                                                                 |
| True                                                                                                    |
| Record retention*                                                                                                    |
| Travel Policies*                                                                                                    |

| 52 | Checking the Excluded Parties List |
|----|------------------------------------|
|----|------------------------------------|

| The following polices are board adopted/agency approved and currently in place and meet the                       |
|----------------------------------------------------------------------------------------------------|
| requirements of 2 CFR 200 and/or the DOJ Financial Guide:                                                         |
| Pay rates and benefits, time and attendance, and payment methods.*                                                |
| True                                                                                                    |
| Management of equipment, supplies and property.*                                                                  |
| True                                                                                                    |
| Purchase/procurement of equipment, supplies, property, and services.* 💿                                           |
| True                                                                                                    |
| Checking the Excluded Parties List system for suspended or debarred consultants/contractors prior to obligation.* |
|                                                                                                    |
| False                                                                                                    |
| True                                                                                                    |
|                                                                                                    |
| Tavel Policies*                                                                                                   |
|                                                                                                    |
| Separation of financial duties* 🚱                                                                                 |

| 53 Record re | etention                                                                                                    |             |
|--------------|----------------------------------------------------------------------------------------------------|-------------|
|              | Ттие                                                                                                    | ×           |
|              | Checking the Excluded Parties List system for suspended or debarred consultants/contractors prior to obligation.*                                | ×           |
|              | Record retention*                                                                                                    |             |
|              | False True                                                                                                    |             |
|              | Separation of financial duties*                                                                                                    |             |
|              | Appropriate background screening*<br>Please visit <b>Suitability for Individuals Interacting with Participating Minors</b> for more information. |             |
|              | Employee Eligibility Verification*<br>Please visit <b>Employment Eligibility Verification</b> for more information.                              |             |
|              |                                                                                                    |             |
|              | Previous Next                                                                                                    | Sign and si |

#### 54 Travel Policies

| True                                                                                             |                                                    |                                          |      |    |
|--------------------------------------------------------------------------------------------------|----------------------------------------------------|------------------------------------------|------|----|
| Checking the Excluded Parties List s                                                             | system for suspended or debarred consult           | ants/contractors prior to obligation.* 📀 |      |    |
| True                                                                                             |                                                    |                                          |      |    |
| Record retention*                                                                                |                                                    |                                          |      |    |
| true                                                                                             |                                                    |                                          |      |    |
| Separation of financial duties*                                                                  |                                                    |                                          |      |    |
| Appropriate background screening <sup>*</sup><br>Please visit <b>Suitability for Individuals</b> | *<br>• Interacting with Participating Minors for r | more information.                        |      |    |
| Employee Eligibility Verification*<br>Please visit <b>Employment Eligibility Ve</b>              | erification for more information.                  |                                          |      |    |
|                                                                                                  |                                                    |                                          |      |    |
| Previous                                                                                         |                                                    |                                          | Next | si |

## Separation of financial duties

| True                                                |                                                                |                               |                                 |   |
|-----------------------------------------------------|----------------------------------------------------------------|-------------------------------|---------------------------------|---|
| Checking the Exclu                                  | ded Parties List system for suspended                          | or debarred consultants/co    | ntractors prior to obligation.* | 0 |
| True                                                |                                                                |                               |                                 |   |
| Descerif intention                                  |                                                                |                               |                                 |   |
| True                                                |                                                                |                               |                                 |   |
|                                                     |                                                                |                               |                                 |   |
| Travel Policies*                                    |                                                                |                               |                                 |   |
| True                                                |                                                                |                               |                                 |   |
| Appropriate backg<br>Please visit <b>Suitabil</b> i | round screening*<br>ty for Individuals Interacting with Part   | icipating Minors for more inf | ormation.                       |   |
| Employee Eligibility<br>Please visit <b>Employr</b> | v Verification*<br>nent Eligibility Verification for more info | prmation.                     |                                 |   |
|                                                     |                                                                |                               |                                 |   |
|                                                     |                                                                |                               |                                 |   |

|                                                                                                    | ~       |
|----------------------------------------------------------------------------------------------------|---------|
| Record retention*                                                                                                 |         |
| Ттие                                                                                                    | ×       |
| Travel Policies*                                                                                                  |         |
| True                                                                                                    | ×       |
| Separation of financial duties*                                                                                   |         |
| True                                                                                                    | ×       |
| Please visit Solitability for Individuals Interacting with Participating Minors for more information.  False True |         |
|                                                                                                    |         |
|                                                                                                    |         |
| Previous Next Sig                                                                                                 | n and s |
| Saving                                                                                                    |         |

## Employee Eligibility Verification

|            | Record retention*                                                                                                    |                         |
|------------|----------------------------------------------------------------------------------------------------|-------------------------|
|            | True                                                                                                    | ×                       |
|            | Travel Policies*                                                                                                    |                         |
|            | True                                                                                                    | ×                       |
|            | Separation of financial duties*                                                                                                    |                         |
|            | True                                                                                                    | ×                       |
|            | Appropriate background screening*<br>Please visit <b>Suitability for Individuals Interacting with Participating Minors</b> for more information. |                         |
|            | True                                                                                                    | ×                       |
|            | Employee Eligibility Verification* Please visit Employment Eligibility Verification for more information.                                        |                         |
|            | False                                                                                                    |                         |
|            | True                                                                                                    |                         |
|            | Previous Next                                                                                                    | Sign and s              |
| ••• Saving |                                                                                                    |                         |
|            | ©2025 YourCause - GrantsConnect (2.121.2) (vv690                                                                                                 | cm) <u>Terms of Ser</u> |

#### Click on "Capabilities and Competencies" tab

| 2003-2141, US Organization<br>63-1044781                                                                                                    |             |
|----------------------------------------------------------------------------------------------------|-------------|
| Maria Oter<br>maria.oter@nca-online.org                                                                                                    |             |
| FORM QUESTIONS                                                                                                    | 🛓 Download  |
| Complete the required fields below.     Capabilities and       Accepting applications until Aug 8, 2025 11:59 PM     Capabilities and       Organization Information     Pre Award Checklist       Needs Statement     Project Design & Implementa       Capabilities and Competencies | More $\vee$ |
| - Audit/General Information                                                                                                    |             |
| Please indicate what type of audit the applicant has had performed*                                                                                                    |             |
| Single Audit                                                                                                    | × ~         |
| Date of Most Recent Single Audit or Audited Financial Statements 📀 Date should be fiscal year end and not date audit was conducted.                                                                                                    |             |
| 04/30/2025                                                                                                    |             |
| On the most recent audit, what was the auditor's opinion?*                                                                                                    |             |
| Unqualified Opinion                                                                                                    | × ×         |
|                                                                                                    |             |

Respond to: "Describe the experience and capability of your organization and any contractors that you will use to implement and manage this project and the associated Federal funding. Highlight previous experience managing Federal grants, including details on your system for fiscal accountability."

| g Drait on Way 23, 2025 | Naria Otor                                                                                                    |
|-------------------------|----------------------------------------------------------------------------------------------------|
|                         | maria.oter@nca-online.org                                                                                                    |
|                         |                                                                                                    |
|                         |                                                                                                    |
|                         | FORM QUESTIONS                                                                                                    |
|                         | Complete the required fields below.<br>Accepting applications until Aug 8, 2025 11:59 PM                                                                                                    |
|                         |                                                                                                    |
|                         | Organization Information Pre Award Checklist Needs Statement Project Design & Implementa Capabilities and Competenci                                                                                                    |
|                         | premous experience managing reacting grants, including details on your system for insurfaceountability.                                                                                                    |
|                         | Provide detailed description of the roles and responsibilities of project staff and explain your organizational structure and operations.*                                                                                                    |
|                         | Provide detailed description of the roles and responsibilities of project staff and explain your organizational structure and operations.*                                                                                                    |
|                         | Provide detailed description of the roles and responsibilities of project staff and explain your organizational structure and operations.*  Organizational Chart* Please include a copy of an organizational chart showing how your organization operates, including who manages the finances and the management of the project proposed for fi  |
|                         | Provide detailed description of the roles and responsibilities of project staff and explain your organizational structure and operations.*  Organizational Chart* Please include a copy of an organizational chart showing how your organization operates, including who manages the finances and the management of the project proposed for fit |

60 Respond to: "Provide detailed description of the roles and responsibilities of project staff and explain your organizational structure and operations."

|        | FORM QUESTIONS                                                                                                    |
|--------|----------------------------------------------------------------------------------------------------|
|        | Complete the required fields below.<br>Accepting applications until Aug 8, 2025 11:59 PM<br>Organization Information Pre Award Checklist Needs Statement Project Design & Implementa Capabilities and Competenci                                                                       |
|        | Describe the experience and capability of your organization and any contractors that you will use to implement and manage this project and the associated Federal funding. H previous experience managing Federal grants, including details on your system for fiscal accountability.* |
|        | jfdkjdkifjikasdfasd                                                                                                    |
|        | Provide detailed description of the roles and responsibilities of project staff and explain your organizational structure and operations.*                                                                                                    |
|        | Organizational Chart*<br>Please include a copy of an organizational chart showing how your organization operates, including who manages the finances and the management of the project proposed for funding.                                                                           |
| Saving | Click or drop files here to upload<br>Maximum file size: 29MB                                                                                                    |
|        | Accepted file types include: pdf                                                                                                    |
|        | ©2025 YourCause - GrantsConnect (2.121.2) (tv69cm) Terms of Ser                                                                                                    |
|        |                                                                                                    |

## Upload Organizational Chart in PDF here

| FORM QUESTIONS                                                                                                    |                                                                                                    |                                                                                                    |                                               | 🛓 Downlo                       |
|----------------------------------------------------------------------------------------------------|----------------------------------------------------------------------------------------------------|----------------------------------------------------------------------------------------------------|-----------------------------------------------|--------------------------------|
| Complete the required fields<br>Accepting applications until /                                                                          | pelow.<br>ug 8, 2025 11:59 PM                                                                                                   |                                                                                                    |                                               |                                |
|                                                                                                    |                                                                                                    |                                                                                                    |                                               |                                |
| Organization Information                                                                                                    | Pre Award Checklist Needs Statement                                                                                             | Project Design & Implementa                                                                                                    | Capabilities and Competenci                   | More ~                         |
| Describe the experience previous experience mar                                                                                         | nd capability of your organization and any contractors<br>aging Federal grants, including details on your system                | s that you will use to implement a<br>for fiscal accountability.*                                                                                                    | nd manage this project and the associated Fed | deral funding. Highlight       |
| jfdkjdklfjlkasdfasd                                                                                                    |                                                                                                    |                                                                                                    |                                               |                                |
|                                                                                                    |                                                                                                    |                                                                                                    |                                               | h                              |
|                                                                                                    |                                                                                                    |                                                                                                    |                                               | 1 word                         |
|                                                                                                    |                                                                                                    |                                                                                                    |                                               |                                |
|                                                                                                    |                                                                                                    |                                                                                                    |                                               |                                |
| Provide detailed descript                                                                                                    | on of the roles and responsibilities of project staff and                                                                       | explain your organizational struc                                                                                                    | ture and operations.*                         |                                |
| Provide detailed descript                                                                                                    | on of the roles and responsibilities of project staff and                                                                       | explain your organizational struc                                                                                                    | ture and operations.*                         |                                |
| Provide detailed descript                                                                                                    | on of the roles and responsibilities of project staff and                                                                       | explain your organizational struc                                                                                                    | ture and operations.*                         |                                |
| Provide detailed descript<br>dfiladsjfkjasdlfjas                                                                                        | on of the roles and responsibilities of project staff and                                                                       | explain your organizational struc                                                                                                    | ture and operations.*                         |                                |
| Provide detailed descript dfiladsifkjasdlfjas                                                                                           | on of the roles and responsibilities of project staff and                                                                       | explain your organizational struc                                                                                                    | ture and operations.*                         | 1 word                         |
| Provide detailed descript                                                                                                    | on of the roles and responsibilities of project staff and                                                                       | explain your organizational struc                                                                                                    | ture and operations.*                         | لا<br>1 word                   |
| Provide detailed descript<br>dfiladsifkjasdlfjas<br>Organizational Chart*<br>Please include a copy of an                                | on of the roles and responsibilities of project staff and                                                                       | explain your organizational struc                                                                                                    | ture and operations,*                         | 1 word                         |
| Provide detailed descript<br>dfiladsifkiasdlfias<br>Organizational Chart*<br>Please include a copy of an                                | on of the roles and responsibilities of project staff and                                                                       | explain your organizational struc                                                                                                    | ture and operations,*                         | 2)<br>1 word<br>d for funding. |
| Provide detailed descript<br>dfiledsifkjesdifjes<br>Organizational Chart*<br>Please include a copy of an                                | on of the roles and responsibilities of project staff and                                                                       | explain your organizational struc                                                                                                    | ture and operations.*                         | 1 word                         |
| Provide detailed descript<br>dfiledsifkjasdlfjas<br>Organizational Chart*<br>Please include a copy of an                                | on of the roles and responsibilities of project staff and                                                                       | explain your organizational struct                                                                                                    | ture and operations.*                         | 1 word                         |
| Provide detailed descript<br>dfiledsifkjesdlfjes<br>Organizational Chart*<br>Please include a copy of an                                | on of the roles and responsibilities of project staff and<br>organizational chart showing how your organization operat<br>Clict | explain your organizational struct<br>tes, including who manages the final<br>k or drop files.here to upload<br>Maximum file size: 29MB                                                                                                    | ture and operations.*                         | 1 word                         |
| Provide detailed descript<br>dfiladsifkjasdifjas<br>Organizational Chart*<br>Please include a copy of an<br>Accepted file types include | on of the roles and responsibilities of project staff and<br>organizational chart showing how your organization operat<br>Clici | explain your organizational structes, including who manages the fination of the structes of the structes of th | ture and operations.*                         | 1 word<br>1 for funding.       |

| 2003-2141, US Organization<br>63-1044781                                                                                                    |
|----------------------------------------------------------------------------------------------------|
| Maria Oter<br>maria.oter@nca-online.org                                                                                                    |
| FORM QUESTIONS                                                                                                    |
| Complete the required fields below.<br>Accepting applications until Aug 8, 2025 11:59 PM                                                                                                    |
| Describe the experience and capability of your organization and any contractors that you will use to implement and manage this project and the associated Federal funding. Highlight previous experience managing Federal grants, including details on your system for fiscal accountability.* jfdkjdklfjlkasdfasd |
| 1 word                                                                                                    |
| Provide detailed description of the roles and responsibilities of project staff and explain your organizational structure and operations.* dfiladsifkiasdlfias                                                                                                    |
| 1 word                                                                                                    |
| Completional Chart                                                                                                    |
| Organizational Chart* Please include a copy of an organizational chart showing how your organization operates, including who manages the finances and the management of the project proposed for funding,                                                                                                    |

| 63-1044781                                                                                                    |                                                                                                    |
|----------------------------------------------------------------------------------------------------|----------------------------------------------------------------------------------------------------|
| Maria Oter<br>maria.oter@nca-online.org                                                                                                    |                                                                                                    |
| FORM QUESTIONS                                                                                                    | 🛓 Downie                                                                                                  |
| Complete the required fields below.<br>Accepting applications until Aug 8, 2025 11:59 PM                                                                 |                                                                                                    |
| Organization Information Pre Award Checklist Needs Statement                                                                                             | Project Design & Implementa Capabilities and Competenci More                                              |
| Describe the experience and capability of your organization and any contra<br>previous experience managing Federal grants, including details on your sys | Ictors that you will use to implement and manage this project and the<br>stem for fiscal accountability.* |
| jfdkjdklfjlkasdfasd                                                                                                    | Other Required Attachments                                                                                |
|                                                                                                    | 1 wor                                                                                                    |
| Provide detailed description of the roles and responsibilities of project staff                                                                          | f and explain your organizational structure and operations.*                                              |
| ******                                                                                                    |                                                                                                    |
|                                                                                                    | ,<br>1 wor                                                                                                |

64 Respond to: "Describe the process for measuring project performance. Identify who will collect the data, who is responsible for performance measurements, and how the information will be used to guide and evaluate the impact of the project. Describe the process that will be used to accurately report data."

|       | International Annual Constraints                                                                                                    |                        |
|-------|----------------------------------------------------------------------------------------------------|------------------------|
|       | FORM QUESTIONS                                                                                                    | ᆇ                      |
|       | Complete the required fields below.<br>Accepting applications until Aug 8, 2025 11:59 PM                                                                                                    |                        |
|       | Organization Information Pre Award Checklist Needs Statement Project Design & Implementa ① Capabilities and Competenci Dat                                                                                                    | ta Collection          |
|       | Describe the process for measuring project performance. Identify who will collect the data, who is responsible for performance measurements, and how the inf<br>guide and evaluate the impact of the project. Describe the process that will be used to accurately report data.*<br>Applicants that receive funding must provide regular performance data as defined by OJIDP that measures the results of the work carried out under the award. Note: Applica<br>submit performance data with the application. | iormation will b       |
|       | Previous Next                                                                                                    | Sign and si            |
| Saved |                                                                                                    |                        |
|       |                                                                                                    |                        |
|       | ©2025 YourCause - GrantsConnect (2.121.2) (tv69c                                                                                                    | m) <u>Terms of Ser</u> |

| 921 PENNSYLVANIA AVE SE SUITE 313, WASHINGTON, DC, organization dustunderourteet@gmail.com                                                                                                    |
|----------------------------------------------------------------------------------------------------|
| 20003-2141, US<br>63-1044781                                                                                                    |
| Maria Oter<br>maria.oter@nca-online.org                                                                                                    |
| FORM QUESTIONS                                                                                                    |
|                                                                                                    |
| Complete the required fields below.<br>Accepting applications until Aug 8, 2025 11:59 PM                                                                                                    |
| Complete the required fields below.<br>Accepting applications until Aug 8, 2025 11:59 PM<br>Organization Information Pre Award Checklist Needs Statement Project Design & Implementa ① Capabilities and Competencian Data Collection More                                                                                                    |
| Complete the required fields below.<br>Accepting applications until Aug 8, 2025 11:59 PM<br>Organization Information Pre Award Checklist Needs Statement Project Design & Implementa () Capabilities and Competencia Data Collection More<br>Budget<br>Budget<br>Subject and evaluate the impact of the project. Describe the process that will be used to accurately report data.*<br>Applications that receive funding must provide regular performance data as defined by OJIDP that measures the results of the work carried out under the award. Note: Application.                                                                                      |
| Complete the required fields below.<br>Accepting applications until Aug 8, 2025 11:59 PM<br>Organization Information Pre Award Checklist Needs Statement Project Design & Implementa ① Capabilities and Competencia Data Collection More<br>Budget<br>Budget<br>Substrate the impact of the project. Describe the process that will be used to accurately report data.*<br>Applicants that receive funding must provide regular performance data as defined by OjJDP that measures the results of the work carried out under the award. Note: Applicants are not required to<br>submit performance data with the application.<br>dfidks/fikasidfilsdalk/f     |
| Complete the required fields below.<br>Accepting applications until Aug 8, 2025 11:59 PM<br>Organization Information Pre Award Checklist Needs Statement Project Design & Implementa ① Capabilities and Competencian Data Collection More<br>Budget<br>guide and evaluate the impact of the project. Describe the process that will be used to accurately report data *<br>Applicants that receive funding must provide regular performance data as defined by OJIDP that measures the results of the work carried out under the award. wote: npplicants are not required to submit performance data with the application.<br>dfidksiftkesidfilsdelkf<br>1 wo |

66 Enter in Requested Amounts in budget categories applicable to your scope of work and budget.

|       | FORM QUESTIONS                                                                                                    |
|-------|----------------------------------------------------------------------------------------------------|
|       | Complete the required fields below.<br>Accepting applications until Aug 8, 2025 11:59 PM                                                                                                    |
|       | Organization Information Pre Award Checklist Needs Statement Project Design & Implementa Budget                                                                                                    |
|       | Budget                                                                                                    |
|       | The applicant must include allowable costs in accordance with federal requirements and NCA guidelines. All proposed costs must occur within the grant period, are allow reasonable, and allocable to the specific goals and objections of the proposed project. All requested expenditures must adhere to the latest edition of the DOJ Grants Financial Guide and 2 C.F.R Part 200.<br>Important:<br>***The cost of existing, ongoing or renewal software licenses/maintenance agreements is not an allowable cost. Only the cost associated with upgrades will be consider ***Extended warranties that go beyond the grant year will not be approved.*** |
|       | Personnel Amount                                                                                                    |
|       | s                                                                                                    |
|       | Fringe Benefits Amount                                                                                                    |
|       | S                                                                                                    |
| Saved | Travel Amount                                                                                                    |
|       | s                                                                                                    |
|       | ©2025 YourCause - GrantsConnect (2.121.2) (tv69cm) Terms of Ser                                                                                                    |
|       |                                                                                                    |

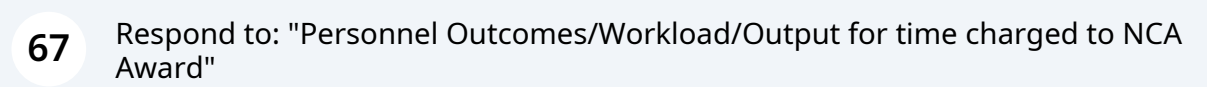

|       | Indirect Costs                                                                                                    |
|-------|----------------------------------------------------------------------------------------------------|
|       | \$ 4,555                                                                                                    |
|       | Total Grant Amount Requested*<br>Must not exceed maximum allowable for the grant category.                                                                                                    |
|       | \$ 24,632.00                                                                                                    |
|       |                                                                                                    |
|       | Personnel Outcomes/Workload/Output for time charged to NCA Award 🚱<br>For each staff member included in Personnel, please describe a projected output, product or unit of service based on specific discipline (ex. # of children served; reduction in days on a<br>sessions conducted per week; # of Fl interviews; # of MH assessments; # of professionals trained; etc.). Enter NA if no personnel requested. |
|       | Required Field (400-word max)                                                                                                    |
|       | I certify that no grant funds will be used for Fundraising or Lobbying Activities.*                                                                                                    |
|       | This input is required                                                                                                    |
| Saved | Previous Next Sign a                                                                                                    |
|       | 2002 V C                                                                                                    |
|       | ©2025 YourCause - GrantsConnect (2.121.2) (tv69cm) <u>Terms -</u>                                                                                                    |

68 Click the "I certify that no grant funds will be used for Fundraising or Lobbying Activities." field.

|            | Indirect Costs                                                                                                    |                                    |        |
|------------|----------------------------------------------------------------------------------------------------|------------------------------------|--------|
|            | \$ 4,555.00                                                                                                    |                                    |        |
|            | Total Grant Amount Requested*<br>Must not exceed maximum allowable for the grant category.                                                                                                    |                                    |        |
|            | \$ 24,632.00                                                                                                    |                                    |        |
|            |                                                                                                    |                                    |        |
|            |                                                                                                    |                                    |        |
|            | Personnel Outcomes/Workload/Output for time charged to NCA Award*<br>For each staff member included in Personnel, please describe a projected output, product or unit of service based on specific discipline (ex. # of ch<br>sessions conducted per week; # of Fl interviews; # of MH assessments; # of professionals trained; etc.). Enter NA if no personnel requested. | ildren served; reduction in days o | n a wa |
|            | fieldsielkdiekt                                                                                                    |                                    |        |
|            | I certify that no grant funds will be used for Fundraising or Lobbying Activities.*                                                                                                    |                                    |        |
|            |                                                                                                    |                                    |        |
|            | False                                                                                                    |                                    |        |
|            | True                                                                                                    |                                    |        |
|            | Previous                                                                                                    | Next Sig                           | n and  |
| +++ Saving |                                                                                                    |                                    |        |
|            |                                                                                                    |                                    |        |
|            | ©2025 YourCause - Gran                                                                                                    | ntsConnect (2.121.2) (tv69cm) Terr | ms of  |
|            |                                                                                                    |                                    |        |

69 Click "Applications" to find list of applications and their status. Applications are saved as Drafts throughout the entire process. Applicant can return at any time to continue the application process.

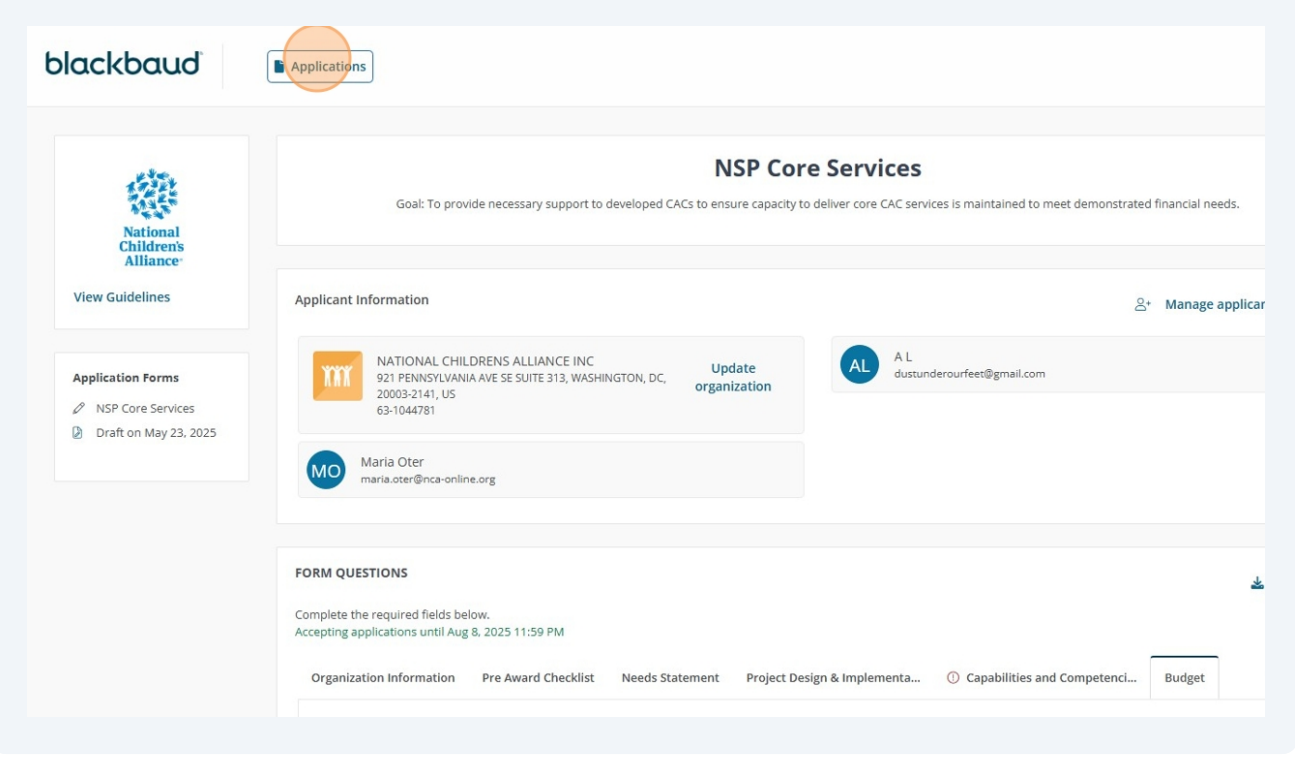

#### Main Applications Page displays all applications and their status.

| My Application                     | S                                                                                              |                           |            |
|------------------------------------|------------------------------------------------------------------------------------------------|---------------------------|------------|
| Search by organization nam         | ne or application ID                                                                           | 6 statuses selected       |            |
|                                    | NSP Core Services<br>View Guidelines<br>A L on behalf of NATIONAL CHILDRENS ALLIANCE INC       |                           | •          |
| National<br>Children's<br>Alliance | NSP Core Services                                                                              | Draft on May 23, 2025     |            |
| Application ID: 1740494            | Created on May 23, 2025                                                                        |                           | Mana       |
|                                    | NSP Program Improvement<br>View Guidelines<br>A L on behalf of NATIONAL CHILDRENS ALLIANCE INC |                           | Awaiting n |
| National<br>Children's<br>Alliance | NSP Program Improvement                                                                        | Submitted on May 14, 2025 |            |
| Application ID: 1724206            | Created on May 6, 2025                                                                         |                           | Mana       |

|    | Goal: To provide necessary support to developed CACs to ensure capacity to deliver core CAC services is maintained to meet demonstrated financial needs.                                                                                                    |
|----|----------------------------------------------------------------------------------------------------|
|    | Applicant Information & Manage applicants (2)                                                                                                    |
| 25 | NATIONAL CHILDRENS ALLIANCE INC<br>921 PENNSYLVANIA AVE SE SUITE 313, WASHINGTON, DC,<br>20003-2141, US<br>63-1044781                                                                                                    |
|    | Maria Oter<br>maria.oter@nca-online.org                                                                                                    |
|    | FORM QUESTIONS Complete the required fields below. Accepting applications until Aug 8, 2025 11:59 PM                                                                                                    |
|    | Organization Information     Pre Award Checklist     Needs Statement     Project Design & Implementa     Capabilities and Competenci     More        Is the CAC address for this application the same as the address listed in the Applicant Information above?*     The CAC address refers to the place of performance of the grant award.     Item CAC address for this application the same as the address listed in the Applicant Information above?* |
|    |                                                                                                    |

**72** When all required sections and fields have been completed, all documents uploaded, application has been reviewed, and you are ready to sign and submit, click "Sign and submit".

| cincinnati    |     |                      |
|---------------|-----|----------------------|
|               |     |                      |
| State*        |     |                      |
| ОН            | × v |                      |
| Postal Code*  |     |                      |
| 45202         |     |                      |
|               |     |                      |
| Country*      |     |                      |
| United States | X V |                      |
|               |     |                      |
|               |     |                      |
| 1. Contractor |     |                      |
| + Contacts    |     |                      |
|               |     | Next Sign and submit |
|               |     |                      |
|               |     |                      |
|               |     |                      |
|               |     |                      |
|               |     |                      |
|               |     |                      |